## Herencia en entorno multidominio en FTD

## Contenido

Introducción Prerequisites Requirements Componentes Utilizados Antecedentes Configurar herencia de políticas Administración de FTD en entornos FMC de varios dominios Configuración de dominio Visibilidad y control de políticas en un entorno FMC de varios dominios Agregar usuarios al dominio Caso práctico Herencia en un entorno de varios dominios

## Introducción

Este documento describe la configuración y el funcionamiento de las funciones de herencia y multidominio. Esto también se centra en un caso práctico real para ver cómo funcionan juntas estas dos funciones.

## Prerequisites

#### Requirements

Cisco recomienda que tenga conocimientos básicos sobre estos temas:

- Firepower Management Center (FMC)
- Firepower Threat Defense (FTD)

#### **Componentes Utilizados**

La información que contiene este documento se basa en estas versiones de software:

- Firepower Management Center (FMC), versión 6.4
- Software Firepower Threat Defense (FTD) versión 6.4

**Nota:** El soporte de la función multidominio y herencia está disponible en FMC/FTD a partir de la versión 6.0.

The information in this document was created from the devices in a specific lab environment. All of the devices used in this document started with a cleared (default) configuration. Si su red está activa, asegúrese de comprender el impacto potencial de cualquier configuración.

### Antecedentes

En Herencia de políticas, las políticas de control de acceso se pueden anidar cuando la política secundaria hereda las reglas de una política base, incluida la configuración de ACP como Inteligencia de seguridad, Respuesta HTTP, Configuración de registro, etc. Opcionalmente, el administrador puede permitir que la política secundaria reemplace la configuración de ACP como Security Intelligence, HTTP Response, Logging Settings o, de lo contrario, bloquee la configuración para que la política secundaria no pueda reemplazarla. Esta función es muy útil en el entorno FMC de varios dominios.

La función de varios dominios segmenta el acceso de los usuarios a los dispositivos, configuraciones y eventos administrados de FMC. Un usuario podría cambiar a otros dominios o acceder a ellos en función de los privilegios. Si la función multidominio no está configurada, todos los dispositivos, configuraciones y eventos administrados pertenecen al dominio **global**.

## Configurar herencia de políticas

Un dominio de hoja es un dominio que no tiene más subdominios. Un dominio secundario es el descendiente de nivel siguiente del dominio donde el usuario/administrador está actualmente. El dominio primario es el antecesor directo del dominio donde el usuario/administrador está actualmente.

Para configurar/habilitar la herencia para las políticas que existen:

- 1. Deje que la política A sea la política básica y la política B la política secundaria (la política B hereda la regla de la política A)
- 2. EDIT Policy-B y haga clic en Configuración de herencia como se muestra en la imagen.

| Overview Analysis Policies Devices Objects       | Ame incesigence                                |                              | Deploy 🦄 System Help 🗸 Global Ladiain 🗸            |
|--------------------------------------------------|------------------------------------------------|------------------------------|----------------------------------------------------|
| Access Control + Access Control Network Discover | ry Application Detectors Correlation Actions • |                              |                                                    |
| Policy-B<br>Enter Description                    |                                                |                              | Analyze Hit Counts                                 |
| Prefilter Policy: Default Prefilter Policy       | SSL Policy: None                               | Identity Policy: <u>None</u> |                                                    |
|                                                  |                                                |                              | Ta Inheritance Settings   M Policy Assignments (0) |

3. Elija Policy-A en la lista desplegable **Seleccionar política base** que se muestra a continuación. Otras opciones de configuración de ACP, como la inteligencia de seguridad, la respuesta HTTP, la configuración de registro, etc., se pueden heredar para reemplazar la configuración de la política secundaria de forma opcional.

Inheritance Settings

| select base Policy:                           | Policy-A                                                                 | × 1                                    |
|-----------------------------------------------|--------------------------------------------------------------------------|----------------------------------------|
| <ul> <li>Child Policy Inher</li> </ul>        | itance Settings                                                          |                                        |
| For settings selecte<br>inherits 'Policy-B' a | ed below, no overrides will b<br>as Base Policy. <mark>Learn More</mark> | e allowed within the child Policy that |
| 🔲 Security Intellig                           | ence                                                                     | <u>^</u>                               |
| 🔲 Http Response                               |                                                                          |                                        |
| 🔲 Logging Setting                             | s                                                                        |                                        |
| Advanced                                      |                                                                          |                                        |
| 🔲 General S                                   | Settings                                                                 |                                        |
| 🔲 Identity P                                  | olicy Settings                                                           | *                                      |

4. Haga la **Asignación de Política** para la Política Secundaria-B contra el dispositivo FTD de destino deseado:

| elect devices to which you want to apply this policy.<br>vailable Devices | Selected Devices |   |
|---------------------------------------------------------------------------|------------------|---|
| Search by name or value                                                   | FTD              | ä |
|                                                                           | Add to Policy    |   |
|                                                                           |                  | , |
|                                                                           |                  |   |

De forma predeterminada, la Acción predeterminada de la política secundaria se hereda y se establece en Heredar de la política base como se muestra en la imagen. El usuario también tiene la opción de seleccionar la Acción predeterminada de las Políticas proporcionadas por el sistema, como se muestra aquí.

? X

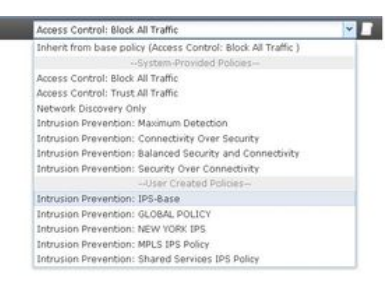

El orden de búsqueda del tráfico siempre estará de forma descendente independientemente del número de categorías agregadas en las secciones Obligatoria y Predeterminada. Después de aplicar la **configuración de herencia**, la representación ACP para la política secundaria Política-B (Política secundaria) como se muestra en la imagen, en línea con la **comprobación de orden de regla** mencionada anteriormente:

Default Action

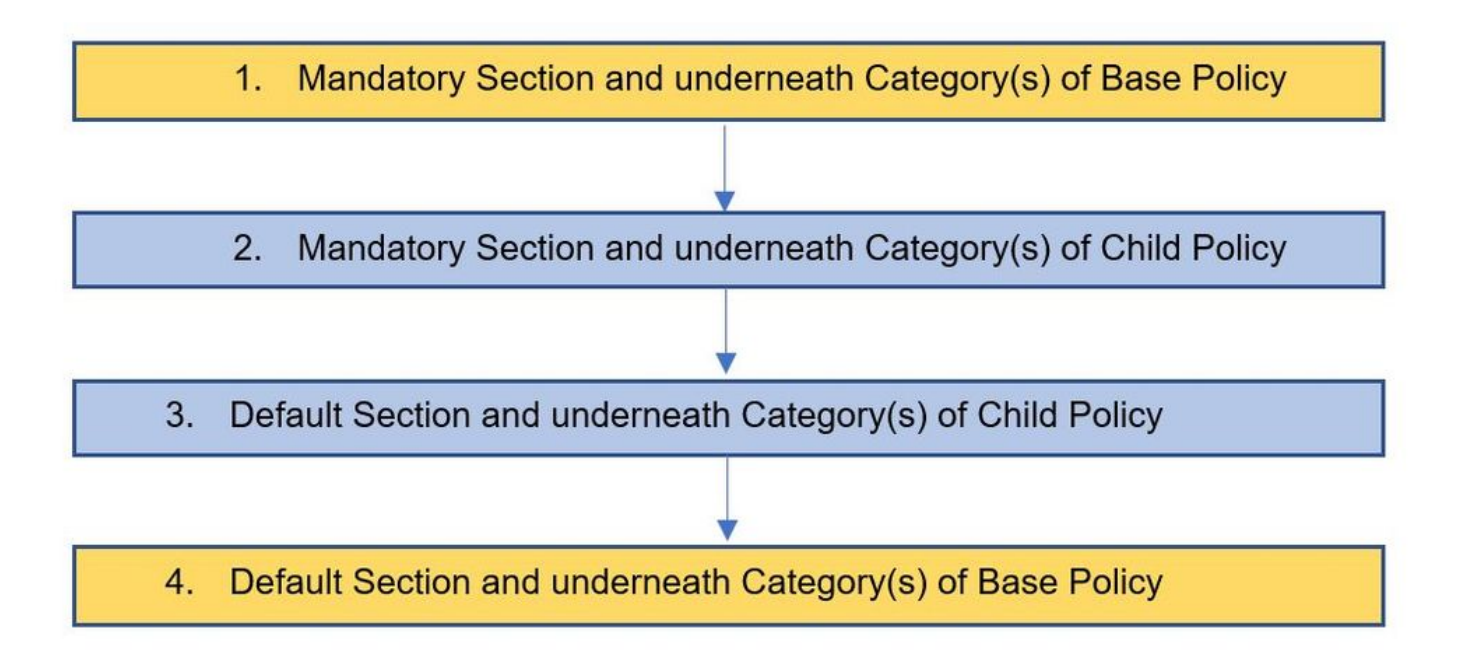

Esta imagen muestra cómo las políticas, a saber, la Política A, que es la política básica, y la Política B, que es la política secundaria y que se hereda de la Política A, se mostrarían en el FMC.

| Overview Analysis Policies Devices Ob        | ojects AMP Intelligence                  |                      |                                               |                           | Deploy 🔍 System Help 🔻 admin 🕶                  |
|----------------------------------------------|------------------------------------------|----------------------|-----------------------------------------------|---------------------------|-------------------------------------------------|
| Access Control > Access Control Network Disc | covery Application Detectors Correlation | Actions •            |                                               |                           |                                                 |
| Policy-A<br>Base Policy                      |                                          |                      |                                               |                           | Analyze Hit Counts 📄 Save 🛛 🔇 Cancel            |
| Prefilter Policy: Default Prefilter Policy   | SSL Policy: None                         |                      | Identity Policy: None                         |                           |                                                 |
|                                              |                                          |                      |                                               | T                         | Inheritance Settings   🥂 Policy Assignments (1) |
| Rules Security Intelligence HTTP Responses   | Logging Advanced                         |                      |                                               |                           |                                                 |
| Filter by Device                             |                                          |                      | Show Rule Confli                              | ts 😣 🔾 Add Category 📿 Add | d Rule Search Rules 30                          |
| Name Source Zones Dest                       | t Zones Source Netwo Dest Networks       | VLAN Tags Users App  | olications Source Ports Dest Ports            | URLs ISE/SGT Attri        | Action 💿 🏷 🖉 🗢 🔅                                |
| ➡ Mandatory - Policy-A (1-1)                 |                                          |                      |                                               |                           |                                                 |
| 1 Site A -> Site B Any Any                   | 2 192.168.10.0/2 2 172.16.10.0/2         | <b>4</b> Αογ Αογ Αογ | γ Αογ <b>€</b> TCP (6):8000<br><b>∂</b> HTTPS | Απγ Απγ                   | 🖌 Allow 🗸 🕄 🖉 🖉 🖉 🖉 🖉 🖉                         |
| ▼ Default - Policy-A (2-2)                   |                                          |                      |                                               |                           |                                                 |
| 2 Site A specific rules Any Any              | 192.168.10.0/2 10.0.43.0/24              | Any Any Any          | γ Αny 🛫 TCP (6):8080                          | Απγ Απγ                   | 🖌 Allow 🔍 🗋 🖉 😭 🖉 🖉 🖉                           |
| Default Action                               |                                          |                      |                                               | Access Control: Block     | All Traffic                                     |

Esta imagen muestra que en la Política-B, las reglas de la Política-A se pueden ver así como las reglas específicas configuradas en la Política-B misma. Se debe tener cuidado de cómo se deben configurar las reglas teniendo en cuenta el orden.

| Overview Analysis Pol              | licies Devices        | Objects At     | MP Intelligence      |                  |           |       |              |              |                         |       |                   |                     | 🖉 🔍 System Help             | ∗ admin v     |
|------------------------------------|-----------------------|----------------|----------------------|------------------|-----------|-------|--------------|--------------|-------------------------|-------|-------------------|---------------------|-----------------------------|---------------|
| Access Control + Access Co         | ontrol Network        | k Discovery Ap | pplication Detectors | Correlation      | Actions • |       |              |              |                         |       |                   |                     |                             |               |
| Policy-B<br>Inherited Policy       |                       |                |                      |                  |           |       |              |              |                         |       |                   | Analyze             | Hit Counts 📄 Save           | Cancel        |
| Prefilter Policy: Default Prefilte | er Policy             |                |                      | SSL Policy: None |           |       | Identity     | Policy: None |                         |       |                   | Talantar            | nce Settings   🧮 Policy Ass | signments (1) |
| Rules Security Intelligence        | ce HTTP Respon        | ises Logging   | Advanced             |                  |           |       |              |              | Show Rule Confli        | cts 😡 | Add Category      | Add Rule Se         | earch Rules                 | ×             |
| ø Name                             | Source Zones          | Dest Zones     | Source Netwo         | Dest Networks    | VLAN Tags | Users | Applications | Source Ports | Dest Ports              | URLS  | ISE/SGT           | Attri Action        | <b>U</b> 🗞 🖉 .              |               |
| 👻 Mandatory - Policy-A (1-         | 1)                    |                |                      |                  |           |       |              |              |                         |       |                   |                     |                             |               |
| 1 Site A -> Site B                 | Any                   | Any            | 2 192.168.10.0/2     | 2 172.16.10.0/2  | 4 Any     | Any   | Any          | Any          | P TCP (6):8000<br>HTTPS | Any   | Any               | 🖋 Allow             | 00.840                      | 0 98          |
| 👻 Mandatory - Policy-B (2-         | 2)                    |                |                      |                  |           |       |              |              |                         |       |                   |                     |                             |               |
| 2 Site B Specific Rule             | Ααγ                   | Any            | 2 192.168.20.0/2     | 2 10.94.6.0/24   | Any       | Any   | Any          | Any          | 📌 TCP (6):8080          | Any   | Any               | 🛹 Allow             | 00.800                      | 0 🥒 🗄         |
| ➡ Default - Policy-B (-)           |                       |                |                      |                  |           |       |              |              |                         |       |                   |                     |                             |               |
| There are no rules in this section | on. Add Rule or Add ( | Category       |                      |                  |           |       |              |              |                         |       |                   |                     |                             |               |
| 👻 Default - Policy-A (3-3)         |                       |                |                      |                  |           |       |              |              |                         |       |                   |                     |                             |               |
| 3 Site A specific rules            | Any                   | Any            | 2 192.168.10.0/2     | 2 10.0.43.0/24   | Any       | Any   | Any          | Any          | 🛫 TCP (6):8080          | Any   | Any               | 🖋 Allow             | 00.800                      | 0 98          |
| Default Action                     |                       |                |                      |                  |           |       |              |              |                         |       | Inherit from base | policy (Access Cont | trol: Block All Traffic )   | * \$ I        |

## Administración de FTD en entornos FMC de varios dominios

La función de varios dominios segmenta el acceso de los usuarios a dispositivos, configuraciones y eventos administrados. Un usuario podría cambiar a otros dominios en función de los privilegios. Si no se configura la función multidominio, todos los dispositivos, configuraciones y eventos administrados pertenecen al dominio **global**.

Se puede configurar un máximo de dominios de tres niveles con Global Domain como nivel uno. Todos los dispositivos administrados deben pertenecer únicamente al dominio de hoja. Esto

se puede confirmar desde el símbolo del 🖂 (Agregar subdominio) atenuado en el dominio de hoja, como se muestra en la imagen.

| Overview Analysis Policies Devices | bjects AMP Intelligence |               |       |         |             | De                 | eploy 🔍           | System   | Help 🔻 Globa | l∖admin <del>v</del> |
|------------------------------------|-------------------------|---------------|-------|---------|-------------|--------------------|-------------------|----------|--------------|----------------------|
|                                    |                         | Configuration | Users | Domains | Integration | Updates            | Licenses <b>v</b> | Health 🔻 | Monitoring   | Tools •              |
|                                    |                         |               |       |         | Domain o    | configuration is u | up to date. [     | Save 🤇   | Cancel       | Add Domain           |
| Name                               | Description             |               |       |         |             |                    | Devices           |          |              |                      |
| Global                             |                         |               |       |         |             |                    |                   |          |              |                      |
| E L1-Domain-A                      |                         |               |       |         |             |                    |                   |          |              | 728                  |
| L2-Domain-AA1                      |                         |               |       |         |             |                    | 1 Device*         |          |              | 700                  |
| L2-Domain-AA2                      |                         |               |       |         |             |                    | 1 Device*         |          |              | 738                  |

#### Configuración de dominio

La configuración del dominio se puede realizar de la siguiente manera:

- 1. Vaya a System > Domains. De forma predeterminada, el dominio global está presente.
- 2. Haga clic en Agregar dominio como se muestra en la imagen.

| Overview Analysis Policies Devices Objects AMP Intelligence |             |              |         |             |                 | Deplo       | y 0 By      | istem Help v | admin <del>v</del> |
|-------------------------------------------------------------|-------------|--------------|---------|-------------|-----------------|-------------|-------------|--------------|--------------------|
|                                                             | Config      | uration User | Domains | Integration | Updates         | Licenses •  | Health •    | Monitoring • | Tools •            |
|                                                             |             |              |         | Domain cor  | figuration is a | ep to date. | 1 (and ) (0 | 0.4          | idd Domain         |
| Name                                                        | Description | 0            | evices  |             |                 |             |             |              |                    |
| Global                                                      |             | 2            | Devices |             |                 |             |             | C.           |                    |

3. Aparece el cuadro de diálogo **Agregar dominio**. Escriba el **nombre** del dominio y seleccione el **dominio principal** en la lista desplegable. Si este es el dominio de hoja, los dispositivos FTD deben agregarse al dominio como se muestra en la imagen.

#### Add Domain

| nt Domain:                   | L1-Domain-A                        |                            | ~                        |   |
|------------------------------|------------------------------------|----------------------------|--------------------------|---|
| evices                       | Advanced                           |                            |                          |   |
| Select the c<br>Available De | devices to which you wou<br>evices | Id like to add to this dom | ain.<br>Selected Devices |   |
| Search                       | by name or value<br>eafA FTD       |                            | Global                   | 6 |
| E L1-D                       | omain-A<br>LeafB FTD               | Add to<br>Domain           |                          |   |

**Nota:** Para agregar los dominios, haga clic en el icono **Add Sub Domain** como se muestra en la imagen. Aquí el dominio primario ya está seleccionado.

| Name     | Description | Devices | 1 |
|----------|-------------|---------|---|
| 🗉 Global |             |         |   |

# Visibilidad y control de políticas en un entorno FMC de varios dominios

La visibilidad y el control de políticas se limitan a los usuarios de dominio respectivos, excepto para un administrador de dominio **global**. Este ejemplo se basa en la jerarquía de la siguiente manera:

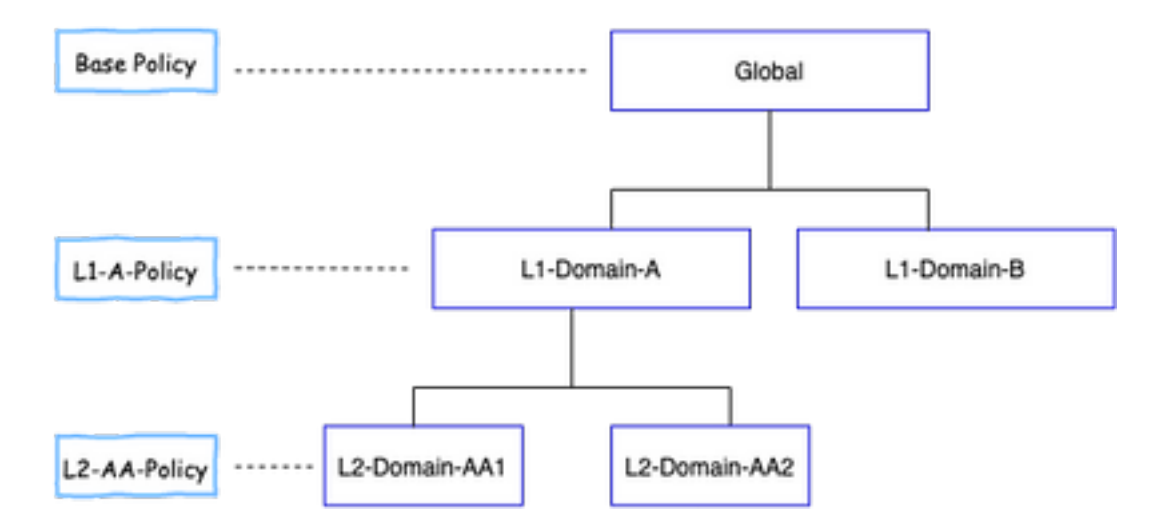

Visibilidad: Como se muestra en esta imagen, la página de **Políticas de** vista predeterminada enumera las políticas (ACP) configuradas bajo el dominio respectivo.

| Overview Analysis Policies Devices Of      | jects AMP Intelligence                   |           |                     | Deploy 🥵 System Help •                              | Global \ admin +  |
|--------------------------------------------|------------------------------------------|-----------|---------------------|-----------------------------------------------------|-------------------|
| Access Control + Access Control Network Di | covery Application Detectors Correlation | Actions • |                     |                                                     |                   |
|                                            |                                          |           |                     | Object Management Intrusion Network Analysis Policy | ONS Import/Export |
|                                            |                                          |           |                     | 6                                                   | O New Policy      |
| Access Control Policy                      | Domain                                   |           | Status              | Last Modified                                       |                   |
| Base-Policy                                | Global                                   |           | Targeting 0 devices | 2020-05-27 21:43:00<br>Modified by "admin"          | Q15 / 6           |

Control: Los usuarios **administrativos** que pertenecen al dominio respectivo pueden EDITAR las políticas. Para editar las políticas, que pertenecen a otros dominios (por ejemplo, como parte de la herencia), hay que cambiar el dominio de actual a un dominio en el que se configura la política. Sólo los usuarios administradores que pertenecen al dominio **global** o al dominio L1 pueden cambiar alrededor del dominio inferior para la administración de políticas.

#### Agregar usuarios al dominio

Muestra cómo agregar usuarios en un dominio determinado. Este procedimiento se aplica a los usuarios de la base de datos local.

1. Navegue hasta **Sistema >Usuarios**. Haga clic en **Crear usuario** como se muestra en la imagen.

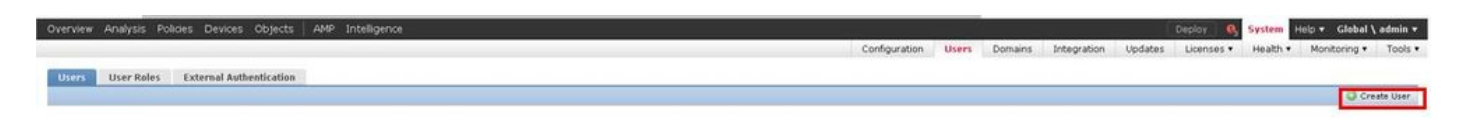

2. Aparecerá el cuadro de diálogo **Configuración de usuario**. Rellene los campos **User Name** y **Password (& Confirm Password)**. Haga clic en **Agregar dominio** para agregar el usuario al dominio especificado como se muestra en la imagen.

| User Name                               | L1-8-admin                                                                                        |                 |
|-----------------------------------------|---------------------------------------------------------------------------------------------------|-----------------|
| Authentication                          | 🗍 Use External Authentication Method                                                              |                 |
| Password                                |                                                                                                   |                 |
| Confirm Password                        |                                                                                                   |                 |
| Naximum Number of Failed Logins         | 0                                                                                                 | (0 = Unlimited) |
| Ninimum Password Length                 | 9                                                                                                 |                 |
| Days Until Password Expiration          | 0                                                                                                 | (0 = Unlimited) |
| Days Before Password Expiration Warning | 0                                                                                                 |                 |
| Options                                 | Force Password Reset on Login     Check Password Strength     Exempt from Browser Session Timeout |                 |
| User Role Configuration                 |                                                                                                   | Add Domain      |
| Domain                                  | Roles                                                                                             |                 |

3. Elija el dominio deseado de la lista desplegable **Dominio** en la que desea agregar el usuario y especifique el rol como se muestra en la imagen. Se puede agregar un nuevo usuario al propio dominio o a los dominios secundarios.

| User Rol            | e Configuration                                                                                                    | ? |
|---------------------|----------------------------------------------------------------------------------------------------|---|
| Domain<br>Default U | Global   Global   Global \ L1-Domain-A   Global \ L1-Domain-A \ L2-Domain-AA1   Global \ L1-Domain-A \ L2-Domain-AA2   Global \ L1-Domain-A \ L2-Domain-AA2   Global \ L1-Domain-B   Jser Roles   Image: Series   Image: Series   < |   |
|                     | Save Cance                                                                                                    | : |

Los usuarios configurados se muestran en esta imagen:

| Overview Analysis Polic | ies Devices Objects AMP Intelligence |               |           |              |             |         | Depioy 🛛 💘    | System   | Help V Globa | I∖admin ▼   |
|-------------------------|--------------------------------------|---------------|-----------|--------------|-------------|---------|---------------|----------|--------------|-------------|
|                         |                                      | Configuration | Users     | Domains      | Integration | Updates | Licenses 🔻    | Health 🔻 | Monitoring   | Tools •     |
| Users User Roles        | External Authentication              |               |           |              |             |         |               |          |              |             |
|                         |                                      |               |           |              |             |         |               |          | 0            | Create User |
| Username                | Domains                              | Roles         | Authentic | ation Method | l.          | Pass    | word Lifetime |          |              |             |
| admin                   | Global                               | Administrator | Internal  |              |             | Unlin   | nited         |          |              | 0           |
| L1-A-admin              | Global \ L1-Domain-A                 | Administrator | Internal  |              |             | Unlin   | nited         |          |              | 2 🗄         |
| L1-B-admin              | Global                               | Administrator | Internal  |              |             | Unlin   | nited         |          |              | J 🕄         |
| L2-AA-admin             | Global \ L1-Domain-A \ L2-Domain-AA1 | Administrator | Internal  |              |             | Unlin   | nited         |          |              | 2 🗄         |
| L2-AA2-admin            | Global \ L1-Domain-A \ L2-Domain-AA2 | Administrator | Internal  |              |             | Unlin   | nited         |          |              | / 8         |

El acceso a recursos en FMC se limitaría al dominio al que pertenece el usuario. Como se muestra a continuación, cuando el usuario L1-A-admin inicia sesión en la interfaz de usuario de FMC, el acceso se limita al dominio L1-dominio A del que forma parte el usuario y al dominio secundario una vez que el usuario cambia a ese dominio secundario. Este usuario puede editar solamente la política definida en el dominio L1-Dominio-A y la política definida en el dominio secundario cuando el dominio se conmuta a su dominio secundario. Además, se puede ver en el siguiente ejemplo que L1-A-Policy hereda la política definida en el dominio global, a saber Base-Policy, así como que se puede editar que se puede ver desde el signo. La configuración de herencia se realiza para señalar a la Base-Policy como se muestra en la imagen.

| Overview Analysis Policies      | Devices Objects   | AMP                   |                    |         |                     |                                            | 🍳 System Help 🔻        | L1-Domain-A \ L1-A-admin 🔻        |
|---------------------------------|-------------------|-----------------------|--------------------|---------|---------------------|--------------------------------------------|------------------------|-----------------------------------|
| Access Control + Access Control | Network Discovery | Application Detectors | Correlation A      | tions 🔻 |                     |                                            |                        |                                   |
|                                 |                   |                       |                    |         |                     | Object Manager                             | nent Intrusion Network | Analysis Policy DNS Import/Export |
|                                 |                   |                       |                    |         |                     |                                            |                        | New Policy                        |
| Access Control Policy           |                   | De                    | omain              |         | Status              | Last Madified                              |                        |                                   |
| Base-Policy                     |                   | Gio                   | obal               |         | Targeting 0 devices | 2020-05-28 22:49:4<br>Modified by "admin"  | 9                      | <b>BB4</b> 6                      |
| L1-A-Policy                     |                   | Glo                   | ibal \ L1-Domain-A |         | Targeting 0 devices | 2020-05-28 23:02:1-<br>Modified by "admin" | <u>*</u>               | Q E 2 6                           |

De manera similar, un usuario L2-AA-admin que pertenece al dominio L2-AA1 sólo tiene control de la política L2-AA-Policy definida en el dominio como se muestra en la imagen. La política L2-AA hereda la política L1-A-Policy definida en L1-Domain-A que a su vez hereda su política base definida en el dominio global. Además, la política L2-AA-Policy se puede editar y se puede ver desde el signo. El usuario L2-AA-admin nunca puede cambiar a su dominio primario, a saber, L1-Domain-A, ni a su dominio anterior, a saber, el dominio global.

| Overview Analysis Policies      | Devices Objects   | AMP                                 |           |                                                     | Deploy  | $m{0}_1$ Syste | m Help 🔻                       | L1-Domain-A \ L2-Domain-AA            | 1 \ L2-AA-admin ▼ |
|---------------------------------|-------------------|-------------------------------------|-----------|-----------------------------------------------------|---------|----------------|--------------------------------|---------------------------------------|-------------------|
| Access Control + Access Control | Network Discovery | Application Detectors Correlation   | Actions 🔻 |                                                     |         |                |                                |                                       |                   |
|                                 |                   |                                     |           |                                                     |         | Ob             | ject Managem                   | ent Intrusion Network Analysis Policy | DNS Import/Export |
|                                 |                   |                                     |           |                                                     |         |                |                                |                                       | New Policy        |
| Access Control Policy           |                   | Domain                              |           | Status                                              |         |                | Last Modifie                   | d                                     |                   |
| Base-Policy                     |                   | Global                              |           | Targeting 0 devices                                 |         |                | 2020-06-17 1<br>Modified by "a | 13:48:54<br>idmin*                    | 🗈 🖪 🔍 🖯           |
| ⊒ L1-A-Policy                   |                   | Global \ L1-Domain-A                |           | Targeting 0 devices                                 |         |                | 2020-06-17<br>Modified by "a   | .3:48:54<br>idmin*                    | 🗅 🖪 🔍 🖯           |
| L2-AA-Policy                    |                   | Global \ L1-Domain-A \ L2-Domain-AA | 1         | Targeting 1 devices<br>Up-to-date on all targeted d | levices |                | 2020-06-17 1<br>Modified by "a | 3:48:54<br>dmin*                      | Pa 🖸 🥒 🖯          |

Además, un usuario L1-A-admin que pertenece a L1-Domain-A puede cambiar a L2-Domain-AA1

y editar la política **L2-AA-Policy** que se ve desde el como se muestra en la imagen. Esto se aplica incluso a un usuario que pertenece al dominio global y que cambia a los dominios secundarios y edita las políticas definidas en el dominio secundario en particular.

| Overview Analys                   | s Policies                      | Devices Ob       | jects AMP     |                 |             |            |              |              |                                 | System H     | elp 🔻 L1-Don       | nain-A \ L2-   | Domain-AA1 \ L2-A#        | -admin 🔻   |
|-----------------------------------|---------------------------------|------------------|---------------|-----------------|-------------|------------|--------------|--------------|---------------------------------|--------------|--------------------|----------------|---------------------------|------------|
| Access Control • Ac               | cess Control                    | Network Dis      | covery Appl   | ication Detecto | rs Correlat | on Actions | •            |              |                                 |              | _                  |                |                           |            |
| L2-AA-Policy<br>Enter Description |                                 |                  |               |                 |             |            |              |              |                                 |              | (                  | Analyze Hit C  | counts 🔚 Save             | 🙁 Cancel   |
| Prefilter Policy: L1-A-P          | refiter                         |                  |               | SSL Policy: Non | 2           |            |              | Identity Po  | licy: None                      |              |                    |                |                           |            |
| Pulse Security In                 | talliganca                      | TTD Deeponeer    | Logging       | Advanced        |             |            |              |              |                                 |              | 1                  | Inheritance :  | Settings   🥂 Policy Assig | nments (1) |
| Filter by Device                  | itelligence H                   | IT IP Responses  | Logging       | Advanced        |             |            |              | Show Ru      | le Conflicts 😡                  | Add Categ    | ory 🙆 Add R        | ule Search P   | tules                     | ×          |
| Name                              | Source Zo                       | Dest Zones       | Source Net    | Dest Netw       | VLAN Tags   | Users      | Applications | Source Ports | Dest Ports                      | URLs         | ISE/SGT A          | Action         |                           | - 45       |
| #                                 |                                 |                  |               |                 |             |            |              |              |                                 |              |                    |                | 😈 🐚 🔏 🏚 🧾 🖞               | - ~~       |
| 👻 Mandatory - Base                | -Policy (1-1)                   |                  |               |                 |             |            |              |              |                                 |              |                    |                |                           |            |
| 1 Rule1                           | Any                             | Any              | Any           | Any             | Any         | Any        | Any          | Any          | 📌 TCP (6):445<br>📌 TCP (6):8080 | Any          | Any                | 🗙 Block        | 00.2100                   | ۹. 🗄       |
| 👻 Mandatory - L1-A                | -Policy (2-2)                   |                  |               |                 |             |            |              |              |                                 |              |                    |                |                           |            |
| 2 SiteA->SiteB                    | Any                             | Any              | 2 192.168.10  | . 👼 172.16.10.0 | Any         | Any        | Any          | Any          | Any                             | Any          | Any                | 🛹 Allow        | 002000                    | ۹          |
| 👻 Mandatory - L2-A                | A-Policy (3-3)                  |                  |               |                 |             |            |              |              |                                 |              |                    |                |                           |            |
| 3 SiteB-specific                  | Any                             | Any              | 2 172.16.10.0 | 172.16.20.0     | Any         | Any        | Any          | Any          | Any                             | Any          | Any                | Allow          | VDROD                     | 0          |
| 🗢 Default - L2-AA-P               | olicy (-)                       |                  |               |                 |             |            |              |              |                                 |              |                    |                |                           |            |
| There are no rules in t           | his section. <mark>Add R</mark> | ule or Add Categ | pry           |                 |             |            |              |              |                                 |              |                    |                |                           |            |
| Default - L1-A-Po                 |                                 |                  |               |                 |             |            |              |              |                                 |              |                    |                |                           |            |
| Default - Base-Po                 |                                 |                  |               |                 |             |            |              |              |                                 |              |                    |                |                           |            |
| Default Action                    |                                 |                  |               |                 |             |            |              |              |                                 | Inherit from | base policy (Acces | s Control: Blo | k All Traffic )           | × \$ 📑     |

Puntos importantes a tener en cuenta:

• Al eliminar los dominios no globales, los usuarios que pertenecen a los dominios se mueven automáticamente al dominio **global**.

Los FTD se definen siempre en el dominio de hoja. En este caso, el dominio de hoja es el **L2-Domain**(es decir, L2-Domain-AA y L2-Domain-BB). El FTD que pertenece a **L2-Domain** se puede asignar a la política en **L1-Domain** o en el **Global** Domain. En esta imagen, el ACP en el dominio Global asignó el FTD definido en el dominio L3 a la política definida en el dominio Global.

| Overview Analysis Policies Devices                                                                                                    | Objects AMP Intelligence                                                                    | -             |                            | Dep    | oloy   🌒 System      | v Help ♥ Global \ admin ♥         |
|----------------------------------------------------------------------------------------------------|---------------------------------------------------------------------------------------------|---------------|----------------------------|--------|----------------------|-----------------------------------|
| Base-Policy                                                                                                    |                                                                                             |               |                            |        | Analyze Hit Cou      | nts                               |
| Prefilter Policy: Base-Prefiter                                                                                                    | SSL Policy: Mane                                                                            |               | Identity Policy: NODE      |        |                      |                                   |
|                                                                                                    | Policy Assignments                                                                          |               |                            | ? X    | Inheritance Se       | ttings   🧾 Policy Assignments (0) |
| Rules Security Intelligence HTTP Responses                                                                                                    | Targeted Devices Required on Domains Select devices to which you want to apply this policy. |               |                            |        | dd Rule Search Rule  | s X                               |
| Name         Source Zones         Dest Zone                Mandatory - Bose-Policy (1-1)                 Policy                 1 Rule 1 - May - May               May               May                 Visionalt - Base-Policy (-)                 Policy - Add Care | Available Devices  Cobal  L1-Domain-A  L2-Domain-A  L3-Domain-AA  Lata Lata Lata Lata       | Add to Policy | Selected Devices           | 8      | L., Action<br>XBlock | 00.800 · /8                       |
| Default Action                                                                                                    | Luaff_FTD                                                                                   |               | LeafA_FTD ( L2-AA-Policy ) | Cancel | All Traffic          |                                   |

 Los usuarios del dominio global pueden navegar a otros dominios específicos de usuario, pero los usuarios de un dominio específico solo tienen visibilidad en su propio dominio y sus dominios secundarios. No pueden navegar al dominio global ni a ningún otro dominio superior, como se muestra en esta tabla:

#### Dominio global

El usuario del dominio global tiene visibilidad de todos los dominios configurados y puede navegar a otros

#### Dominio específico del usuario

El usuario en **L1-Domain-A** tendrá visibilidad sólo sí mismo y su dominio secundario, a saber, **L2-**

dominios.

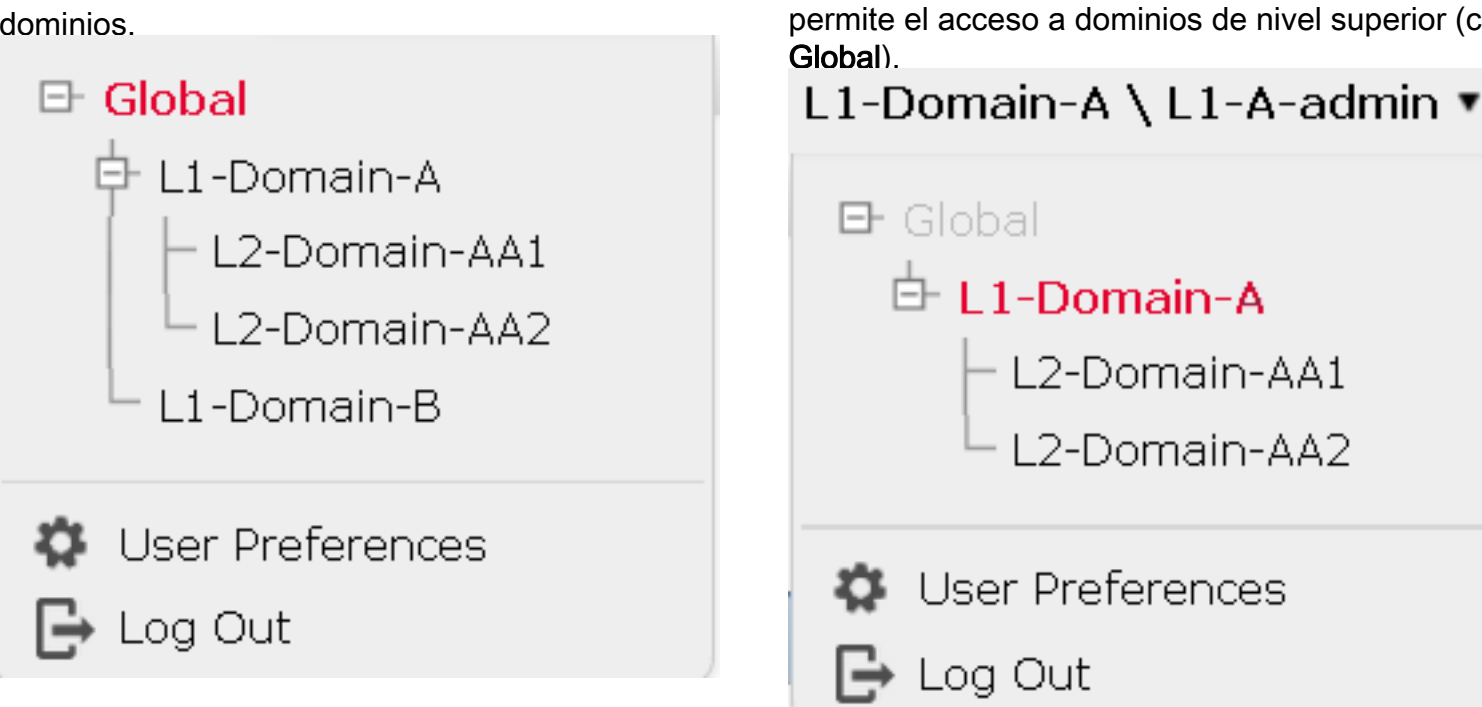

Domain-AA y puede navegar a L2-Domain-AA. N

• La acción predeterminada de la política secundaria no puede ser bloqueada por la política principal y el usuario no necesita heredar la acción predeterminada de la política principal como en esta imagen.

| L2<br>Ent | 2-AA2-Po<br>er Description | olicy                       |                    |               |                   |           |       |              |                    |                                |         |                          | Analyze Hit C | ounts 🔚 Save 😣              | Cancel    |
|-----------|----------------------------|-----------------------------|--------------------|---------------|-------------------|-----------|-------|--------------|--------------------|--------------------------------|---------|--------------------------|---------------|-----------------------------|-----------|
| Pre       | filter Policy: L           | 1-A-Prefilter               |                    | 88            | L Policy: None    |           |       | Ide          | ntity Policy: None |                                |         |                          |               |                             |           |
|           |                            |                             |                    |               |                   |           |       |              |                    |                                |         | T                        | Inheritance   | Settings   🥂 Policy Assignm | ients (1) |
| R         | ules Secur                 | rity Intelligence HTTP      | Responses I        | Logging Advan | ced               |           |       |              |                    |                                |         |                          |               |                             |           |
| đ         | Filter by Devi             | ice                         |                    |               |                   |           |       |              | 🗌 Shor             | w Rule Conflicts 😣             | 🔾 Add 🤇 | Category 🛛 🕥 Add R       | tule Search P | tules                       | ×         |
|           | Name                       | Source Zones                | Dest Zones         | Source Net    | Dest Netwo        | VLAN Tags | Users | Applications | Source Ports       | Dest Ports                     | URLs    | ISE/SGT Att              | Action        |                             |           |
| -         | Mandatory -                | Base-Policy (1-1)           |                    |               |                   |           |       |              |                    |                                |         |                          |               |                             |           |
| 1         | Rule1                      | Any                         | Any                | Any           | Any               | Any       | Any   | Any          | Any                | 🛫 TCP (6):445<br>🛫 TCP (6):808 | Any     | Any                      | × Block       | 002100                      | ۹.5       |
| -         | Mandatory -                | L1-A-Policy (2-2)           |                    |               |                   |           |       |              |                    |                                |         |                          |               |                             |           |
| 2         | SiteA->Site                | eB Any                      | Any                | 192.168.10.   | 0, 👳 172.16.10.0, | n Any     | Any   | Any          | Any                | Any                            | Any     | Any                      | Allow 🐦       | 0 0 2 1 10                  | 9         |
| -         | Mandatory -                | L2-AA2-Policy (-)           |                    |               |                   |           |       |              |                    |                                |         |                          |               |                             |           |
| 72        | iere are no ruk            | es in this section. Add Rul | e or Add Category  | (             |                   |           |       |              |                    |                                |         |                          |               |                             |           |
| -         | Default - L2-              | AA2-Policy (-)              |                    |               |                   |           |       |              |                    |                                |         |                          |               |                             |           |
| 72        | iere are no ruk            | es in this section. Add Rul | le or Add Category | (             |                   |           |       |              |                    |                                |         |                          |               |                             |           |
| -         | Default - L1-              | A-Policy (-)                |                    |               |                   |           |       |              |                    |                                |         |                          |               |                             |           |
| 72        | iere are no ruk            | es in this section.         |                    |               |                   |           |       |              |                    |                                |         |                          |               |                             |           |
| -         | Default - Ba               | se-Policy (-)               |                    |               |                   |           |       |              |                    |                                |         |                          |               |                             |           |
| 77        | iere are no ruk            | es in this section.         |                    |               |                   |           |       |              |                    |                                |         |                          |               |                             | _         |
| D         | fault Action               |                             |                    |               |                   |           |       |              |                    |                                | Acc     | ess Control: Block All T | raffic        |                             | × 1       |

En esta imagen, se puede ver que el usuario no ha asignado la acción predeterminada como la del padre, lo que puede ser evidente a partir de las palabras Heredar de la política base: no ser visto en la acción predeterminada.

Nota: Debe tenerse en cuenta que un usuario no puede ver ambas políticas de dominio L1/L2 al mismo tiempo. El usuario debe cambiar al dominio deseado para ver y editar las políticas. Por ejemplo: si el usuario admin presente en el dominio global desea ver qué políticas se configuran en L1-Domain-A y L2-Domain-AA, el usuario puede hacerlo si cambia a L1-A-Domain para ver y editar la política configurada en ese dominio y luego cambia a L2-Domain-AA para ver y editar la política correspondiente, pero no puede ver ambas al mismo tiempo. Además, el usuario de L1-Domain-A no puede editar ni eliminar la política definida en el dominio global, es decir, la política base, que es la política principal de L1-A-Policy, y el usuario de L2-Domain-AA no puede editar ni eliminar las políticas, a saber, la política base y la política L2-A definida en dominios globales y L2-Domain-A

respectivamente.

## Caso práctico

Considere el escenario representado en la imagen, los FTD del SITE-A (SiteA-FTD) y el SITE-B (SiteB-FTD) se gestionan mediante un único FMC a través de diferentes dominios (multidominio) para proporcionar acceso controlado. Desde el punto de vista de las políticas, estas son las consideraciones de política a nivel de organización:

- Las reglas de BLOQUE específicas del servicio que se aplican a TODOS los FTD independientes del SITIO o DOMINIO pertenecen a (política base).
- Reglas que cumplen los requisitos para cumplir el acceso del Sitio A al Sitio B (L1-Policy-A) y el Acceso del Sitio B al Sitio A (L1-Policy-B).

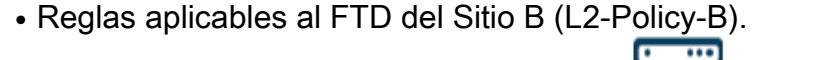

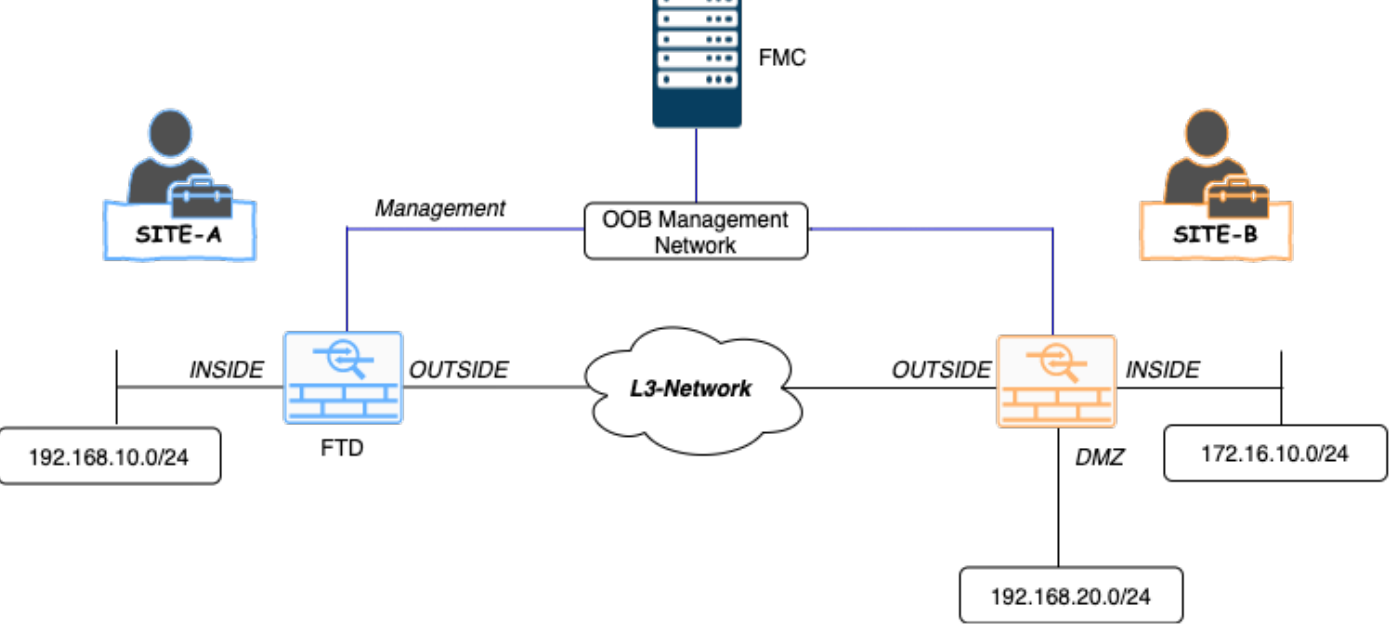

#### Herencia en un entorno de varios dominios

Para el caso de uso mencionado anteriormente, considere la siguiente jerarquía de dominio/ política. SiteA-FTD y SiteB-FTD son parte de los dominios de hoja L1-Domain-A y L2-Domain-B respectivamente.

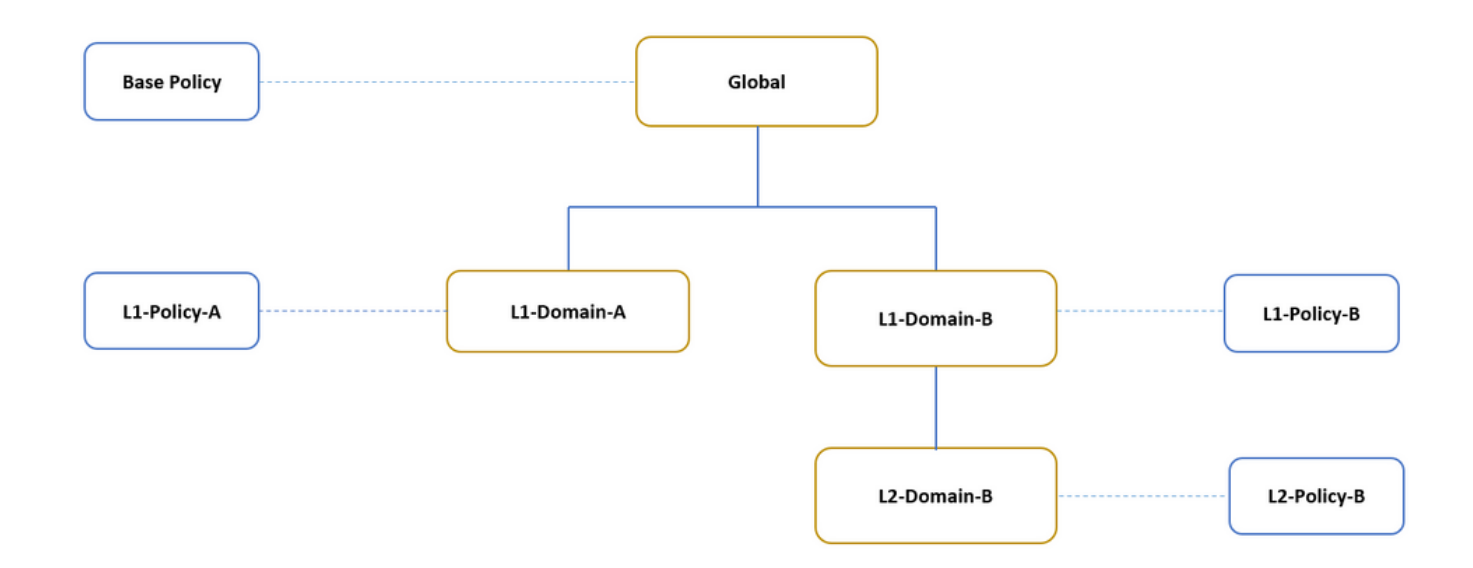

La estructura para la jerarquía de dominios es la siguiente:

- El dominio global es primario de L1-Domain-A y de L1-Domain-B.
- El dominio global es ancestro de L2-Domain-B.
- L2-Domain-B es hijo de L1-Domain-B
- L2-Domain-B es un dominio de hoja ya que no tiene dominios secundarios.

La imagen muestra la jerarquía de dominios tal como se ve desde FMC.

|                                           |                    |               |       |         |             |                        |              | _             |               |
|-------------------------------------------|--------------------|---------------|-------|---------|-------------|------------------------|--------------|---------------|---------------|
| Overview Analysis Policies Devices Object | s AMP Intelligence |               |       |         |             | Deploy                 | 🔹 Syster     | n Help 🔻 Glol | bal \ admin 🔻 |
|                                           |                    | Configuration | Users | Domains | Integration | Updates Lic            | enses 🔻 Heal | th  Monitori  | ig ▼ Tools ▼  |
|                                           |                    |               |       |         | Domain o    | configuration is up to | date. 🔠 Save | Cancel        | Add Domain    |
| Name                                      | Description        |               |       |         |             | D                      | evices       |               |               |
| 🗄 Global                                  |                    |               |       |         |             |                        |              |               | <b>73</b> 8 Î |
| L1-Domain-A                               |                    |               |       |         |             | 1                      | Device*      |               |               |
| E L1-Domain-B                             |                    |               |       |         |             |                        |              |               |               |
| L2-Domain-B                               |                    |               |       |         |             | 1                      | Device*      |               |               |

La siguiente instantánea muestra cómo se definen las reglas en L1-Policy-A y L2-Policy-B w.r.t al escenario anterior.

| Overview Analysi          | is Policies          | Devices Obje    | cts AMP        |                 |             |           |              |                    |                             |                  | Deploy 🔒         | System H      | elp 🔻 L1-Domain-A \         | admin 🔻  |
|---------------------------|----------------------|-----------------|----------------|-----------------|-------------|-----------|--------------|--------------------|-----------------------------|------------------|------------------|---------------|-----------------------------|----------|
| Access Control + Ac       | cess Control         | Network Discov  | very Applicat  | ion Detectors   | Correlation | Actions • |              |                    |                             |                  |                  |               |                             |          |
| L1-Policy-A               |                      |                 |                |                 |             |           |              |                    |                             |                  | (                | Analyze Hit   | Counts Save                 | Cancel   |
| Prefilter Policy: Default | Prefilter Policy     |                 | S              | iL Policy: None |             |           | 1            | Identity Policy: 🖞 | ione                        |                  |                  |               |                             |          |
|                           |                      |                 |                |                 |             |           |              |                    |                             |                  | Te               | Inheritance S | iettings   🖳 Policy Assignm | ents (1) |
| Rules Security In         | telligence HTT       | P Responses L   | ogging Adva    | nced            |             |           |              |                    |                             |                  |                  |               |                             |          |
| B Filter by Device        |                      |                 |                |                 |             |           |              | Show I             | Rule Conflicts 😣            | Add Category     | 🔇 Add Rule       | e Search R    | ules                        | ж        |
| Name<br>#                 | Source Zones         | Dest Zones      | Source Net     | Dest Netwo      | VLAN Tags   | Users     | Applications | Source Ports       | Dest Ports                  | URLs I           | SE/SGT At        | Action        | • • • •                     | ۲        |
| 👻 Mandatory - Base        | Policy (1-1)         |                 |                |                 |             |           |              |                    |                             |                  |                  |               |                             |          |
| 1 Rule 1                  | Any                  | Any             | Any            | Any             | Any         | Any       | Any          | Any                | ☆ TCP (6):445☆ TCP (6):8080 | Any              | Any              | X Block       | 0.2010                      | ۹.8      |
| 👻 Mandatory - L1-P        | olicy-A (2-2)        |                 |                |                 |             |           |              |                    |                             |                  |                  |               |                             |          |
| 2 Site A -> Site B        | 👍 INSIDE             | A OUTSIDE       | 2 192.168.10.0 | 2 172.16.10.0/  | Any         | Any       | Any          | Any                | Any                         | Any              | Any              | Allow 🔶       | 002000                      | 6        |
| 👻 Default - L1-Polic      | γ- <b>∧ (</b> -)     |                 |                |                 |             |           |              |                    |                             |                  |                  |               |                             |          |
| There are no rules in th  | is section. Add Rule | or Add Category |                |                 |             |           |              |                    |                             |                  |                  |               |                             |          |
| 👻 Default - Base Pol      | licy (-)             |                 |                |                 |             |           |              |                    |                             |                  |                  |               |                             |          |
| There are no rules in th  | is section.          |                 |                |                 |             |           |              |                    |                             |                  |                  |               |                             |          |
| Default Action            |                      |                 |                |                 |             |           |              |                    |                             | Inherit from bas | e policy (Access | Control: Bloc | k All Traffic ) 👻           | \$ 📄     |

| Overview Analysis Policies Devices Objects AMP                                                | Deploy 🌒 System Help 🔻 L1-Domain-B \ L2-Domain-B \ admin 🔻     |
|-----------------------------------------------------------------------------------------------|----------------------------------------------------------------|
| Access Control + Access Control Network Discovery Application Detectors Correlation Actions + |                                                                |
| L2-Policy-B                                                                                   | Analyze Hit Counts                                             |
| Prefilter Policy: <u>Default Prefiter Policy</u> SSL Policy: <u>Mane</u>                      | Identity Policy: Kana                                          |
| Rules Security Intelligence In LP Responses Logging Advanced                                  | Show Rule Conflicts W 🙆 Add Category 🙆 Add Rule Search Rules   |
| Name Source Zones Dest Zones Source Net Dest Netwo VLAN Tags Users Applicati                  | tions Source Ports Dest Ports URLs ISE/SCT At Action           |
| ▼ Mandatory - Base Policy (1-1)                                                               |                                                                |
| 1 Rule 1 Any Any Any Any Any Any Any                                                          | Any 🔮 TCP (6):445<br>TCP (6):8080 Any Any XBlock 🗍 🖓 🖄 🗌 0 🔍 3 |
| ▼ Mandatory - L1-B-Policy (2-2)                                                               |                                                                |
| 2 Site B->SiteA Any Any 2172.16.10.5 2192.168.10.0 Any Any Any                                | Any 👷 TCP (6):443 Any Any 🧳 Allow 🗍 🖒 🖉 🖄 🗍 O 🔍 🔂              |
| ▼ Mandatory - L2-Policy-B (3-3)                                                               |                                                                |
| 3 Site B access only 🚠 INSIDE 🚠 DMZ Any 👷 192.168.20.0 Any Any Any                            | Any Any Any Any Any 🖌 🖓 🖓 🖓 🎜 🖉 🥖                              |
| ▼ Default - L2-Policy-B (-)                                                                   |                                                                |
| There are no rules in this section. Add Rule or Add Category                                  |                                                                |
| ▼ Default - L1-B-Policy (-)                                                                   |                                                                |
| There are no rules in this section.                                                           |                                                                |
| ▼ Default - Base Policy (-)                                                                   |                                                                |
| There are no rules in this section.                                                           |                                                                |

Siempre debe tener en cuenta las reglas y su herencia al configurar varios dominios para evitar bloquear el tráfico legítimo o permitir el tráfico no deseado.